# スイッチのパスワード強度と複雑度の設定

### 目的

スイッチのWebベースのユーティリティに初めてログインするときは、次のようなデフォルトの ユーザ名とパスワードを使用する必要があります。cisco/cisco.その後、シスコアカウントの新し いパスワードを入力して設定する必要があります。パスワードの複雑度はデフォルトで有効にな っています。選択したパスワードが十分に複雑でない場合は、別のパスワードを作成するように 求められます。

パスワードはデバイスにアクセスするユーザの認証に使用されるため、単純なパスワードはセキ ュリティ上の危険性があります。したがって、パスワードの複雑さの要件はデフォルトで適用さ れ、必要に応じて設定できます。

この記事では、スイッチのユーザアカウントにパスワードの複雑さのルールを定義する方法について説明します。

#### 該当するデバイス |ソフトウェアバージョン

- Sx250 | 2.2.5.68 (最新のダ<u>ウンロード</u>)
- Sx300シリーズ | 1.4.7.05 (最新のダ<u>ウンロード</u>)
- Sx350シリーズ | 2.2.5.68 (最新のダ<u>ウンロード</u>)
- SG350Xシリーズ | 2.2.5.68 (最新のダ<u>ウンロード</u>)
- Sx550Xシリーズ | 2.2.5.68 (最新のダ<u>ウンロード</u>)

### スイッチのパスワード強度と複雑度の設定

ステップ1:スイッチのWebベースのユーティリティにログインし、[Display Mode]ドロップダウ ンリストで[**Advanced**]を選択します。

注:この例では、SG350X-48MPスイッチが使用されています。

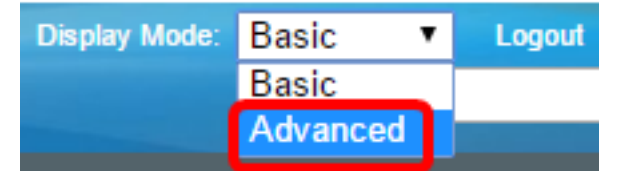

注:Sx300シリーズスイッチを使用している場合は、ステップ2に進みます。

<u>ステップ2:[セキュリ</u>ティ] > [パスワードの強度]を選択します。

| <b>•</b> • | Security       |                            |  |
|------------|----------------|----------------------------|--|
|            | TACACS+ Client |                            |  |
|            | RADIUS Client  |                            |  |
| Þ          | RADIUS         | Server                     |  |
|            | Passwor        | d Strength                 |  |
| ⊦⊧         | Mgmt Ac        | cess Method                |  |
|            | Manager        | ment Access Authentication |  |
| ►          | Secure S       | ensitive Data Management   |  |
| ►          | SSL Sen        | /er                        |  |
| ►          | SSH Ser        | ver                        |  |

SSH Client

ステップ3:(オプション)パスワードエージング機能を無効にする場合は、[パスワード**エージン グチ**ェングを有効にする]チェックボックスをオフにします。このオプションを有効にすると、指 定したパスワードエージングタイムが期限切れになったときにパスワードの変更を求めるメッセ ージが表示されます。この機能はデフォルトで有効になっています。

## 

注:ステップ3でこの機能を無効にした場合は、ステップ5に進みます。

| Password Aging:      | Enable |      |
|----------------------|--------|------|
| Password Aging Time: | 90     | Days |
|                      |        |      |

注:パスワードのエージングは、長さがゼロまたはパスワードなしにも適用されます。

<u>ステップ5:(オプション</u>)パスワードの複雑さルールを有効にする**には、[パスワ**ードの複雑さ設定 ]チェックボックスをオンにします。この機能を有効にした場合、新しいパスワードは次のデフォ ルト設定に従う必要があります。

- ・8文字以上であること。
- ・少なくとも3つの文字クラス(大文字、小文字、数字、および標準キーボードで使用可能な特殊文字)の文字が含まれます。
- 現在のパスワードとは異なります。
- •3回以上連続して繰り返される文字を含まない。
- ユーザ名または文字の大文字と小文字を変更して到達したバリアントを繰り返したり反転したりしないでください。
- メーカー名または文字の大文字と小文字を変更して到達したバリアントを繰り返したり反転したりしないでください。

Password Complexity Settings:

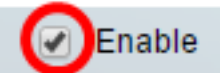

**注**:パスワードの複雑さの設定を有効にしない場合は、ステップ<u>10に進みます</u>。

ステップ6:(オプション)[パスワードの最小長(Minimal Password Length)]フィールドに、パスワ ードに必要な最小*文字数を入力*します。デフォルト値は8で、範囲は0 ~ 64文字です。

**注**:パスワードの長さがゼロまたはパスワードが許可されておらず、パスワードエージングを割り当てることができます。

| Password Complexity Settings: | Enable |
|-------------------------------|--------|
| Minimal Password Length:      | 12     |
| <b>注</b> :この例では、12 が使用されます。   |        |

ステップ7:[Allowed Character Repetition]フィールドに、文字を繰り返し可能な回数*を入力し*ます 。デフォルト値は3で、範囲は0 ~ 16インスタンスです。

Allowed Character Repetition:

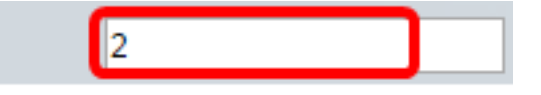

4

**注**:この例では、2 が使用されます。

ステップ8:パスワードに含める必要がある文字クラスの数を入力します。最大4つの異なる文字 クラスをパスワードに適用できます。デフォルト値は3で、範囲は0~4文字のクラスです。

クラスは次のとおりです。

- •1-小文字
- •2-大文字
- 3:数字または数字
- •4-記号または特殊文字

Minimal Number of Character Classes:

注:この例では、4が使用されます。

ステップ9:(オプション)パスワード変更時に一意のパスワードを要求するには、[Enable The New Password Must Be Different the Current One]チェックボックスをオンにします。

The New Password Must Be Different Than the Current One: DEnable

<u>ステップ10:[</u>Apply]をクリ**ックします**。

| Password Strength                                                    |                                                                   |
|----------------------------------------------------------------------|-------------------------------------------------------------------|
| Password Aging:                                                      | Enable                                                            |
| Password Aging Time:                                                 | 90                                                                |
| Password Complexity Settings:                                        | Enable                                                            |
| Minimal Password Length:                                             | 12                                                                |
| Allowed Character Repetition:                                        | 2                                                                 |
| Minimal Number of Character Classes:                                 | 4<br>Up to four distinct character<br>upper case, lower case, num |
| The New Password Must Be Different Than the Current One:             | Enable                                                            |
| Apply Cancel                                                         |                                                                   |
| ステップ11:(オプション)[ <b>Save</b> ]をクリック <b>し</b> 、スタートアップ]<br>ルに設定を保存します。 | コンフィギュレーションファィ                                                    |

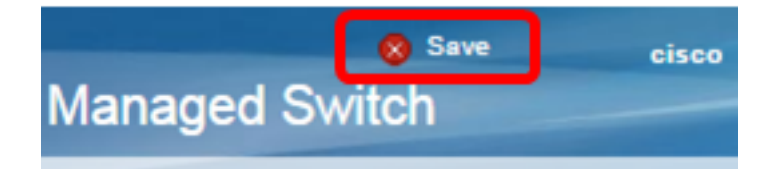

これで、スイッチのパスワード強度と複雑度の設定が正常に行われたはずです。

スイッチのシリーズに関連するすべての記事へのリンクを含む詳細については、該当する製品ペ ージを参照してください。

- <u>250シリーズスイッチ製品ページ</u>
- •<u>300シリーズスイッチ製品ページ</u>
- •<u>350シリーズスイッチ製品ページ</u>
- •<u>350Xシリーズスイッチ製品ページ</u>
- •<u>550シリーズスイッチ製品ページ</u>
- <u>550Xシリーズスイッチ製品ページ</u>